# University of Massachusetts Amherst HR Direct Access Your Pay Statement Online

#### To access your UMass pay statement online you must:

- 1. Know your UMass NetID and password
- 2. Enroll in two-step multi-factor authentication (www.umass.edu/it/authentication) to access the University's payroll system, HR Direct
- 3. Disable your pop-up blockers for the HR Direct website in your internet browser to access your UMass pay statement as a PDF.

Please consult the University's Information Technology helpdesk (A109 Lederle Graduate Research Center/ telephone: 413-545-9400) if you require assistance with your NetID, authentication or pop-up blockers.

## To access your UMass pay statement online:

Navigate to www.umass.edu/hr in an internet browser and click on "HR Direct Login"

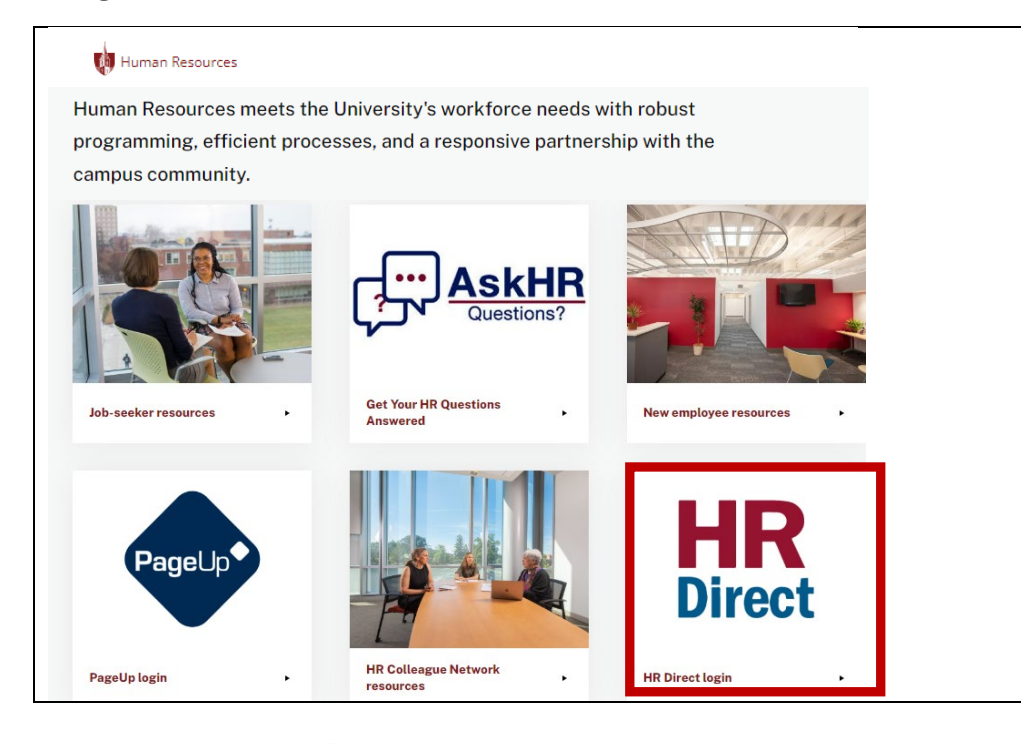

## Click on "Sign in with" M Amherst

|              | University of Massachusetts<br>mhreat - Boston - Dartmouth - Loweli - Medical - Law - Online |
|--------------|----------------------------------------------------------------------------------------------|
|              | Sign in with                                                                                 |
|              |                                                                                              |
| Dartmouth    | Boston                                                                                       |
| 🚺 UMass Chan | President's Office                                                                           |
| Re           | M Amberet                                                                                    |

## University of Massachusetts Amherst HR Direct Access Your Pay Statement Online

Sign in using your University NetID & password (your SPIRE ID & password).

| UMassAmherst                                 | UMassAmherst                                 |
|----------------------------------------------|----------------------------------------------|
| Sign in                                      | (your UMass e-mail address appears here)     |
| type your umass e-mail address here          | Enter password                               |
| Can't access your account?<br>Back Next      | Password Forgot my password Sign in          |
| Sign-in using your UMass NetID in the format | Sign-in using your UMass NetID in the format |
| NetID@umass.edu <b>Change my password</b>    | NetID@umass.edu <b>Change my password</b>    |

You will be prompted to **authenticate** your identity. Open your Authenticator app and enter the number that appears on the screen (sample below):

| ()        | your UMass e-mail address appears here)                                      |
|-----------|------------------------------------------------------------------------------|
| Ap        | pprove sign in request                                                       |
| 0         | Open your Authenticator app, and enter the number shown to sign in.          |
|           | ##                                                                           |
| No<br>the | numbers in your app? Make sure to upgrade to<br>latest version.              |
|           | Don't ask again for 30 days                                                  |
| l car     | 't use my Microsoft Authenticator app right now                              |
| Mor       | e information                                                                |
| Sign      | -in using your LIMass NetID in the format                                    |
| Sigr      | n-in using your UMass NetID in the format<br>ID@umass.edu Change my password |

From the **Employee Self Service Homepage** select Payroll to access your pay statements:

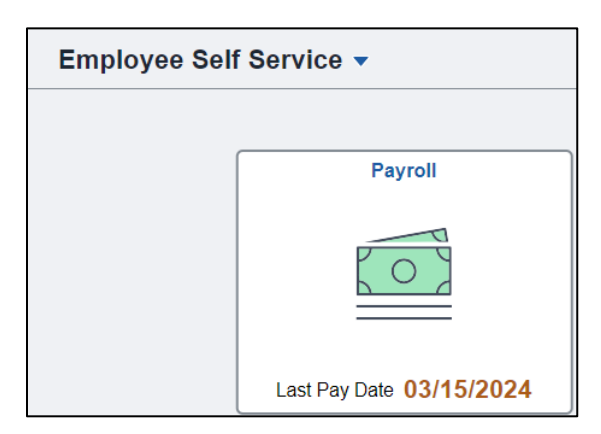

#### A list of pay statements will be displayed.

**Click on** the arrow to the right of the paycheck you wish to view:

| Employee Self Service         |            |                               | Payroll                       |                    | <u>ن</u> ش  | ک ۱  | Ĵ | :          | ¢ |
|-------------------------------|------------|-------------------------------|-------------------------------|--------------------|-------------|------|---|------------|---|
| 💐 Paychecks                   | Paychecks  |                               |                               |                    |             |      |   |            |   |
| Faculty/Staff Additional Comp | ₹ 0        |                               |                               |                    |             |      |   | <b>↑</b> ↓ | j |
| Paycheck Details              | Check Date | Company                       | Pay Begin Date / Pay End Date | Net Pay            | Paycheck No | mber |   |            |   |
|                               | 03/15/2024 | Commonwealth of Massachusetts | 02/25/2024<br>03/09/2024      | dollar amount here | 13552198    |      | ( | Ś          |   |
|                               | 03/01/2024 | Commonwealth of Massachusetts | 02/11/2024<br>02/24/2024      | dollar amount here | 13520266    |      |   | >          |   |

Your bi-weekly paystatement will open as a PDF in a new window. If it does not, make sure you have disabled pop-up blockers for this website in your internet browser.

**From this same screen you can also** use the filter icon to view a different date range of paystatements:

| Employee Self Service |            |                               | Payroll                       |                    | ŵ        | Q     | ۵ | :  |
|-----------------------|------------|-------------------------------|-------------------------------|--------------------|----------|-------|---|----|
| Paychecks             | Peychecks  |                               |                               |                    |          |       |   | ↑↓ |
|                       | Check Date | Company                       | Pay Begin Date / Pay End Date | Net Pay            | Paycheck | Numbe | r |    |
| Paycheck Details      | 03/15/2024 | Commonwealth of Massachusetts | 02/25/2024<br>03/09/2024      | dollar amount here | 3552198  |       |   | >  |
|                       | 03/01/2024 | Commonwealth of Massachusetts | 02/11/2024<br>02/24/2024      | dollar amount here | 3520266  |       |   | >  |

Click on Paycheck Details to **view the details behind any pay statement** (rate of pay, hours paid, accrued time used, etc.)

| C Linbioyee Sell Service                                                                      |                                                                                                    |                                                                                                    | Payroll                                                                                                    |                                                                                                    |                                                     | ŵ                                                                                      | Q                             | ۵                                      | :                          |
|-----------------------------------------------------------------------------------------------|----------------------------------------------------------------------------------------------------|----------------------------------------------------------------------------------------------------|----------------------------------------------------------------------------------------------------|----------------------------------------------------------------------------------------------------|-----------------------------------------------------|----------------------------------------------------------------------------------------|-------------------------------|----------------------------------------|----------------------------|
| Revenues 1                                                                                    | Paychecks                                                                                                    |                                                                                                    |                                                                                                    |                                                                                                    |                                                     |                                                                                        |                               |                                        |                            |
| Faculty/Staff Additional Comp                                                                 | <b>T</b> 0                                                                                                    |                                                                                                    |                                                                                                    |                                                                                                    |                                                     |                                                                                        |                               |                                        | ŤΨ                         |
|                                                                                               | Check Date C                                                                                                    | ompany                                                                                                    | Pay Begin                                                                                                    | Date / Pay End Date                                                                                     | Net Pay                                             | Paychec                                                                                | k Numb                        | ber                                    |                            |
| Paycheck Details                                                                              | 03/15/2024 C                                                                                                    | ommonwealth of Massachusetts                                                                                                    | 02/25/2024<br>03/09/2024                                                                                                    | 4                                                                                                    | dollar amount here                                  | 355219                                                                                 | 8                             |                                        | >                          |
|                                                                                               | 03/01/2024 C                                                                                                    | ommonwealth of Massachusetts                                                                                                    | 02/11/2024                                                                                                    | 1<br>4                                                                                                  | dollar amount here                                  | 1352026                                                                                | 6                             |                                        | >                          |
|                                                                                               |                                                                                                    |                                                                                                    |                                                                                                    |                                                                                                    |                                                     |                                                                                        |                               |                                        |                            |
| K Employee Self Service                                                                       |                                                                                                    |                                                                                                    | Payroll                                                                                                    |                                                                                                    |                                                     | ሴ                                                                                      | Q                             | ۵                                      | :                          |
| C Employee Self Service                                                                       | Data is not currently a                                                                                                    | vailable for the Medical School                                                                                                    | Payroll                                                                                                    |                                                                                                    |                                                     | ŵ                                                                                      | Q                             | ۵                                      | :                          |
| Employee Self Service     Paychecks                                                           | Data is not currently av<br>Paycheck Issue Date                                                                                     | vailable for the Medical School Earnings Begin Date                                                                                        | Payroll<br>Earnings End Date                                                                                                    | Earnings Description                                                                                    | Ra                                                  | fte Hours                                                                              | Q                             | ۵<br>Carning                           | s Amoun                    |
| Employee Self Service     Paychecks     Faculty/Staff Additional Comp                         | Data is not currently av<br>Paycheck Issue Date<br>2024-03-15                                                                       | vailable for the Medical School Earnings Begin Date 2024-02-25                                                                             | Payroll Earnings End Date 2024-03-02                                                                                                    | Earnings Description<br>Regular                                                                         | Ra                                                  | Control te Hours                                                                       | Q                             | ♪<br>Earning                           | s Amoun                    |
| Employee Self Service     Paychecks     Faculty/Staff Additional Comp                         | Data is not currently av<br>Paycheck Issue Date<br>2024-03-15<br>2024-03-15                                                         | vailable for the Medical School<br>Earnings Begin Date<br>2024-02-25<br>2024-02-25                                                         | Earnings End Date           2024-03-02           2024-03-02                                                                                     | Earnings Description<br>Regular<br>Sick Time                                                            | Ra<br>Hourly<br>pay rate                            | te Hours<br>37<br>3                                                                    | Q<br>E<br>Gro                 | Carning<br>Doss pay                    | s Amoun<br>ment            |
| Employee Self Service      Paychecks      Faculty/Staff Additional Comp      Paycheck Details | Data is not currently av<br>Paycheck Issue Date<br>2024-03-15<br>2024-03-15<br>2024-03-15                                           | vailable for the Medical School<br>Earnings Begin Date<br>2024-02-25<br>2024-02-25<br>2024-03-03                                           | Earnings End Date           2024-03-02           2024-03-02           2024-03-02           2024-03-09                                           | Earnings Description<br>Regular<br>Sick Time<br>Regular                                                 | Hourly pay rate appears                             | te Hours<br>37<br>3<br>40                                                              | Q<br>E<br>Grc<br>app          | Carning<br>oss pay<br>bears in         | s Amoun<br>ment<br>n this  |
| Employee Self Service     Paychecks     Faculty/Staff Additional Comp     Paycheck Details    | Data is not currently av<br>Paycheck Issue Date<br>2024-03-15<br>2024-03-15<br>2024-03-15<br>2024-03-15                             | vailable for the Medical School<br>Earnings Begin Date<br>2024-02-25<br>2024-03-03<br>2024-03-03<br>2024-02-11                             | Earnings End Date           2024-03-02           2024-03-02           2024-03-09           2024-02-17                                           | Earnings Description<br>Regular<br>Sick Time<br>Regular<br>Regular                                      | Hourly<br>pay rate<br>appears<br>in this            | te Hours<br>37<br>3<br>40<br>38.5                                                      | Q<br>- Grc<br>- app<br>- colu | Carning<br>oss pay<br>pears in<br>umn. | s Amoun<br>yment<br>n this |
| Employee Self Service     Paychecks     Faculty/Staff Additional Comp     Paycheck Details    | Data is not currently av<br>Paycheck Issue Date<br>2024-03-15<br>2024-03-15<br>2024-03-01<br>2024-03-01<br>2024-03-01               | xailable for the Medical School<br>Earnings Begin Date<br>2024-02-25<br>2024-02-25<br>2024-03-03<br>2024-02-11<br>2024-02-11               | Earnings End Date           2024-03-02           2024-03-02           2024-03-02           2024-03-02           2024-02-17           2024-02-17 | Earnings Description<br>Regular<br>Sick Time<br>Regular<br>Vacation Time                                | Hourly<br>pay rate<br>appears<br>in this<br>column. | Hours           37           37           33           40           38.5           1.5 | Q<br>- Grc<br>- app<br>- colu | Carning<br>oss pay<br>bears in<br>umn. | s Amoun<br>/ment<br>n this |
| Employee Self Service     Paychecks     Faculty/Staff Additional Comp     Paycheck Details    | Data is not currently av<br>Paycheck Issue Date<br>2024-03-15<br>2024-03-15<br>2024-03-15<br>2024-03-01<br>2024-03-01<br>2024-03-01 | vailable for the Medical School<br>Earnings Begin Date<br>2024-02-25<br>2024-02-25<br>2024-03-03<br>2024-02-11<br>2024-02-11<br>2024-02-18 | Earnings End Date           2024-03-02           2024-03-02           2024-03-09           2024-02-17           2024-02-17           2024-02-24 | Earnings Description<br>Regular<br>Sick Time<br>Regular<br>Regular<br>Vacation Time<br>Family Sick Time | Hourly pay rate<br>appears<br>in this<br>column.    | Hours           37           37           38.5           1.5           4.75            | Q<br>Grc<br>app<br>colu       | Carning<br>oss pay<br>bears in<br>umn. | s Amoun<br>yment<br>n this |